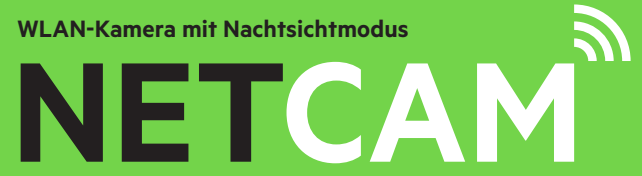

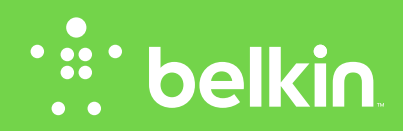

**Benutzerhandbuch** 

# INHALTSVERZEICHNIS

| Erste Schritte 1                                                                         |  |
|------------------------------------------------------------------------------------------|--|
| Verpackungsinhalt                                                                        |  |
| Richten Sie die Ihre Kamera mit einer drahtlosen Verbindung über Ihre<br>Mobilgeräte ein |  |

| ÜBERSICHT ÜBER DIE WLAN-KAMERA | 19 |
|--------------------------------|----|
|--------------------------------|----|

| Vorderseite | <br> | <br> |  |  |  | <br> |  |  |  |  |   |  |  |  |   |  |  | 19 |
|-------------|------|------|--|--|--|------|--|--|--|--|---|--|--|--|---|--|--|----|
| Rückseite   | <br> | <br> |  |  |  | <br> |  |  |  |  | • |  |  |  | • |  |  | 20 |

| Technische Daten                         | 21       |
|------------------------------------------|----------|
| Software-Funktionen und technische Daten | 21       |
| Haupt-Fenster                            | 22<br>23 |

```
      Technische Daten
      24

      Schutz
      24

      Webbrowser
      24

      Hardware-Merkmale und technische Daten
      25

      Systemvoraussetzungen
      27
```

| Fehlerbehebung, Support und Garantie 28                                                                                                    | 3                |
|----------------------------------------------------------------------------------------------------|------------------|
| Zwei Jahre begrenzte Herstellergarantie von Belkin International, Inc.       30         Service.       3         Garantiegesetze.       32         Technischer Support.       33 | )<br>1<br>2<br>3 |

| Rechtliche Informationen          | 34           |
|-----------------------------------|--------------|
| Europa – EU-Konformitätserklärung | . 34<br>. 34 |

# **ERSTE SCHRITTE**

Wir gratulieren Ihnen zum Kauf der NetCam von Belkin. Mit diesem Gerät behalten Sie im Blick, was bei Ihnen zu Hause passiert, wenn Sie nicht da sind.

# Verpackungsinhalt

NetCam

Netzteil

Installationsanleitung

Montagekit

# Erstinstallation

# Sie benötigen Folgendes:

Ihren WLAN-Router, seinen Netzwerknamen (SSID) und sein Kennwort.

Ein Android<sup>™</sup>-Gerät (Version 2.2 oder höher) oder ein iPhone, ein iPad oder einen iPod touch (iOS Version 4.1 oder höher).

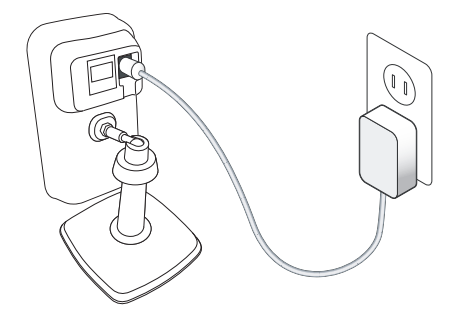

# Richten Sie die Ihre Kamera mit einer drahtlosen Verbindung über Ihre Mobilgeräte ein.

1. Schließen Sie die NetCam an eine Steckdose an

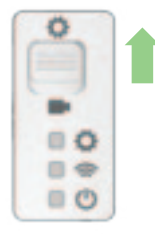

2. Versetzen Sie die NetCam in den Setup-Modus, indem Sie den Schalter an der Rückseite der Kamera nach oben drücken.

Stellen Sie sicher, dass der Schalter sich im Setup-Modus befindet, und dass die WLAN-Leuchte blinkt.

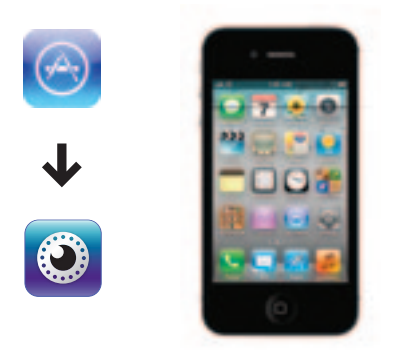

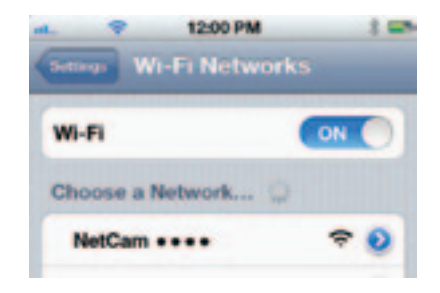

3. Laden Sie die NetCam-App im App Store oder bei Google Play herunter.

4. Setup auf iPhone, iPad oder iPod touch

4.1 Stellen Sie eine Verbindung zwischen Ihrem Mobilgerät und dem NetCam-WLAN-Signal her.

Gehen Sie zu auf Ihrem iPhone/iPad/iPod touch zu "Settings (Einstellungen) > Wi-Fi" und stellen Sie eine Verbindung mit dem WLAN-Signal der Kamera her.

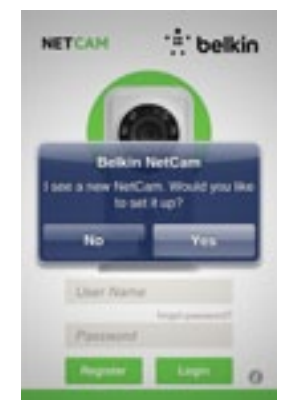

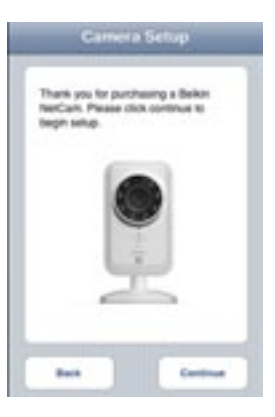

### 4.2 Starten Sie die NetCam-App

Wenn Ihr Gerät eine Verbindung mit der Kamera hergestellt hat, starten Sie die NetCam-App. Es sollte nun eine Popupmeldung wie auf der Abbildung unten angezeigt werden. Klicken Sie auf "Yes" (Ja), um Ihre Kamera einzurichten. 4.3 Kamera-Setup

Klicken Sie auf "Continue" (Fortfahren), um das Setup zu starten.

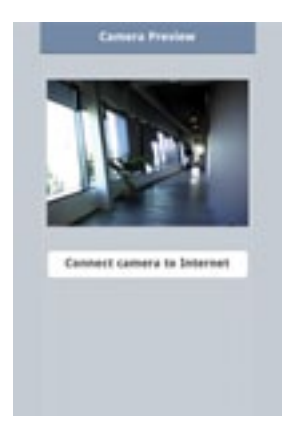

4.4 Kamera-Vorschau

Die Kamera zeigt Ihnen eine Vorschau an, wenn Sie eine erfolgreiche Verbindung mit Ihrem Gerät hergestellt haben.

Klicken Sie auf "Connect Camera to Internet" (Kamera mit dem Internet verbinden).

| Ososser a Nil Fi Natural | Aphrest |  |
|--------------------------|---------|--|
| √8NT-1+H_2.40Hz          |         |  |
| Belkin, Mailtons         |         |  |
| belkin-mobile            | 8.9     |  |
| belkin.348               | 8.9     |  |
| behin.246.guests         |         |  |
| balkin.NE.guests         |         |  |
| balkin.H2                | 8.4     |  |
| IP Cam                   |         |  |
| belkin. Mc. puesta       |         |  |
|                          |         |  |

4.5 Internetverbindung herstellen

Wählen Sie Ihr WLAN aus, um eine Verbindung mit dem Internet herzustellen.

Sie können Ihr Netzwerk auch über ein Ethernetkabel (nicht enthalten) mit dem Netzwerk verbinden, indem Sie auf "Ethernet" klicken.

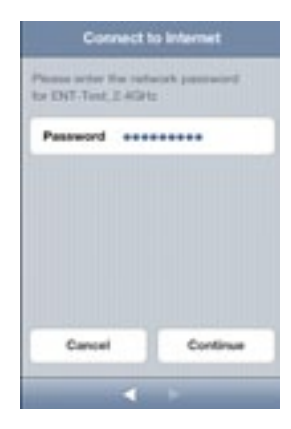

4.6 Internetverbindung herstellen

Geben Sie Ihr WLAN-Kennwort ein, wenn Sie ein gesichertes Netzwerk haben.

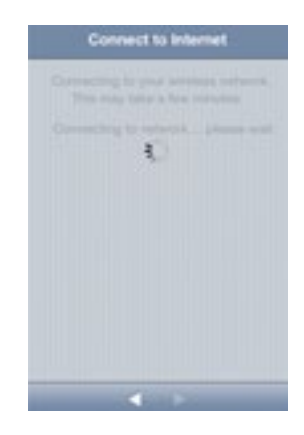

Bitte warten Sie, bis die Kamera eine Verbindung mit dem Internet hergestellt hat.

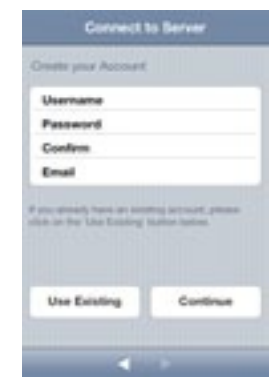

4.7 Ein Konto erstellen

Wenn Sie die Kamera zum ersten Mal einrichten, müssen Sie ein Konto erstellen.

| 10   | Connect to Server |
|------|-------------------|
| i.e. | e pine Account    |
| U    | umana             |
| •    | naword            |
|      |                   |
|      |                   |
|      |                   |
|      |                   |
|      | Sign in           |
|      |                   |
|      |                   |

4.8 Ein vorhandenes Konto verwenden

Wenn Sie ein bereits vorhandenes Konto verwenden, wählen Sie "Use Existing" (Vorhandenes verwenden) und geben Sie dann Ihre Kontodaten ein. Klicken Sie auf "Sign in" (Anmelden).

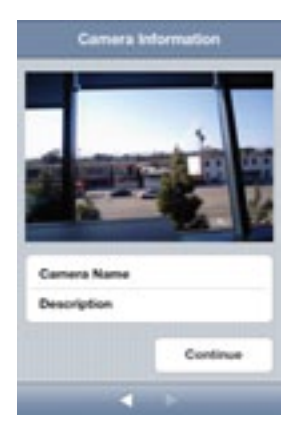

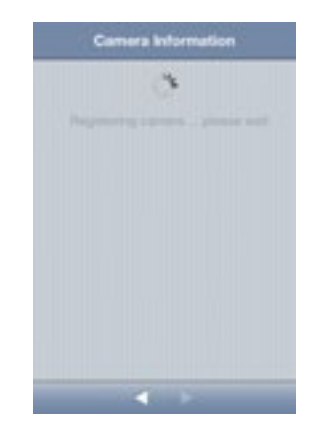

4.9 Kameradaten eingeben

Erstellen Sie einen Kameranamen und geben Sie eine Beschreibung hierzu ein.

Klicken Sie auf "Continue" (Weiter). Es dauert ein paar Sekunden, die Kamera am Server zu registrieren.

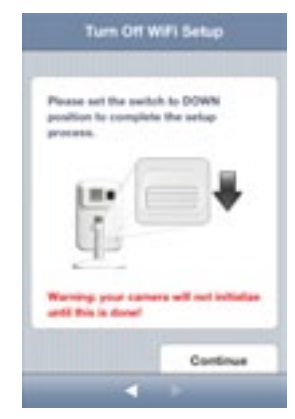

4.10 Setup abgeschlossen

Bitte drücken Sie den Setup-Schalter an der Rückseite der NetCam nach unten.

Klicken Sie auf "Finish" (Fertigstellen), um das Setup abzuschließen.

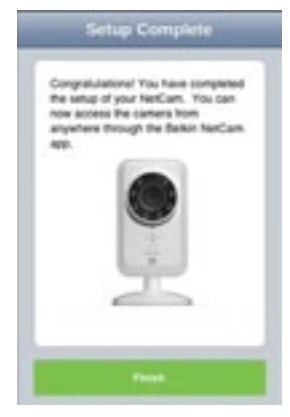

# Herzlichen Glückwunsch!

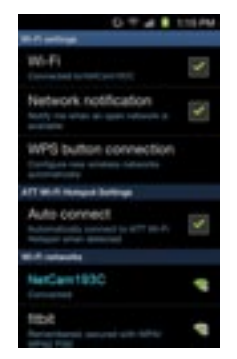

5. Setup auf Android-Geräten

5.1 Stellen Sie eine Verbindung zwischen Ihrem Gerät und dem NetCam-WLAN-Signal her.

Gehen Sie zu "Settings (Einstellungen) > Wi-Fi (Drahtlos und Netzwerke) und Wi-Fi settings (WLAN-Einstellungen)" und stellen Sie eine Verbindung mit dem WLAN-Signal der Kamera her.

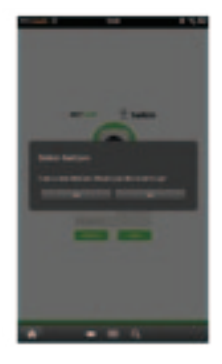

5.2 Starten Sie die NetCam-App

Wenn Ihr Gerät eine Verbindung mit der Kamera hergestellt hat, starten Sie die NetCam-App. Es sollte nun eine Popupmeldung wie auf der Abbildung unten angezeigt werden. Klicken Sie auf "Yes" (Ja), um Ihre Kamera einzurichten.

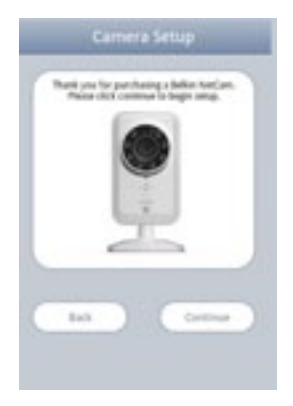

# Consers President

# 5.3 Kamera-Setup

Klicken Sie auf "Continue" (Fortfahren), um das Setup zu starten.

# 5.4 Kamera-Vorschau

Die Kamera zeigt Ihnen eine Vorschau an, wenn Sie eine erfolgreiche Verbindung mit Ihrem Gerät hergestellt haben. Klicken Sie auf "Connect Camera to Internet" (Kamera mit dem Internet verbinden).

| Decese a Wi-Fi Network | Refresh |
|------------------------|---------|
| FINT-Test_2.4GHz       | 4.9     |
| Belkin_Visitors        | -       |
| belkin mobile          | 8.4     |
| belkin.246             | 8 9     |
| belkin.246.guests      |         |
| belkin.H2.guests       |         |
| belkin.H2              | 8.9     |
| IP Cam                 |         |
| belkin.tdc.guests      |         |

5.5 Internetverbindung herstellen

Wählen Sie Ihr WLAN aus, um eine Verbindung mit dem Internet herzustellen.

Sie können Ihr Netzwerk auch über ein Ethernetkabel (nicht enthalten) mit dem Netzwerk verbinden, indem Sie auf "Ethernet" klicken.

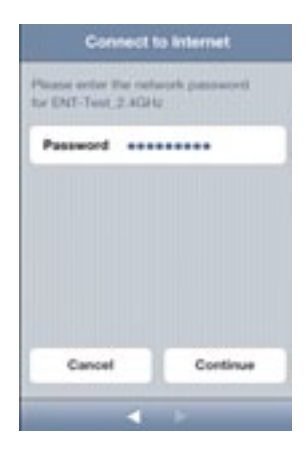

5.6 Internetverbindung herstellen

Geben Sie Ihr WLAN-Kennwort ein, wenn Sie ein gesichertes Netzwerk haben.

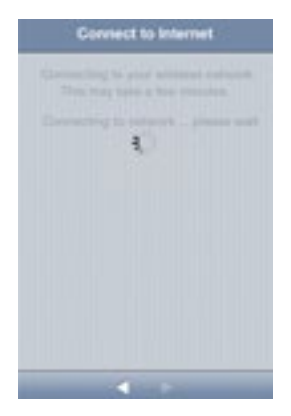

| Connect                    | to Server      |
|----------------------------|----------------|
| Create your Account        |                |
| Username                   |                |
| Password                   |                |
| Confirm                    |                |
| Email                      |                |
| P proceedings have an even | haller interes |
| Use Existing               | Continue       |
|                            |                |

Bitte warten Sie, bis die Kamera eine Internetverbindung hergestellt hat.

5.7 Ein Konto erstellen

Wenn Sie die Kamera zum ersten Mal einrichten, müssen Sie ein Konto erstellen.

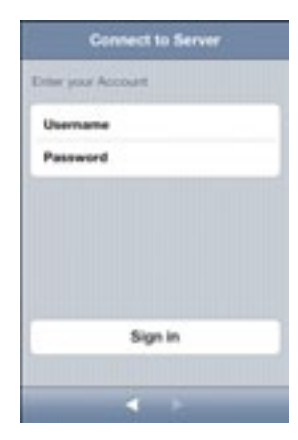

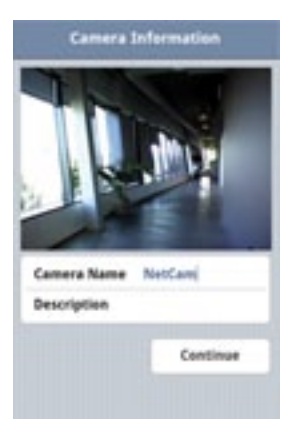

5.8 Ein vorhandenes Konto verwenden

Wenn Sie ein bereits vorhandenes Konto verwenden, wählen Sie "Use Existing" (Vorhandenes verwenden) und geben Sie dann Ihre Kontodaten ein. Klicken Sie auf "Sign in" (Anmelden).

# 5.9 Kameradaten eingeben

Erstellen Sie einen Kameranamen und geben Sie eine Beschreibung hierzu ein.

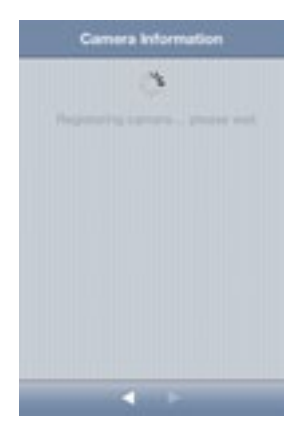

Klicken Sie auf "Continue" (Weiter). Es dauert ein paar Sekunden, die Kamera am Server zu registrieren.

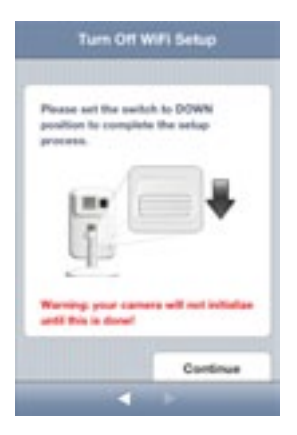

5.10 Setup abgeschlossen

Bitte drücken Sie den Setup-Schalter an der Rückseite der NetCam nach unten.

Klicken Sie auf "Finish" (Fertigstellen), um das Setup abzuschließen.

**ERSTE SCHRITTE** 

Herzlichen Glückwunsch!

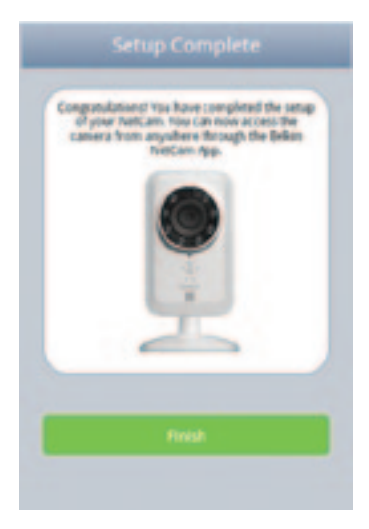

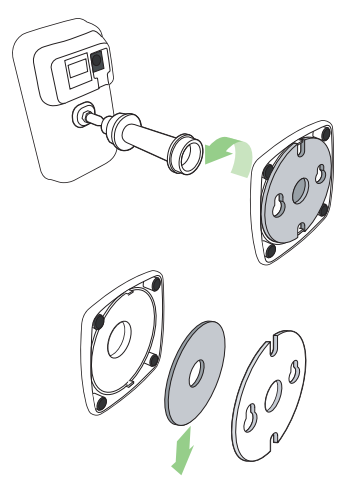

6. Montage der Kamera (optional) Lösen Sie die Halterungsstange der Kamera vom Sockel und entfernen Sie das Gewicht.

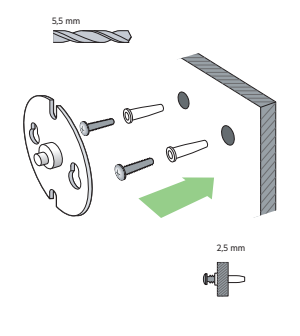

Bringen Sie die Schrauben an der Wand an und befestigen Sie die Platte an den Schrauben.

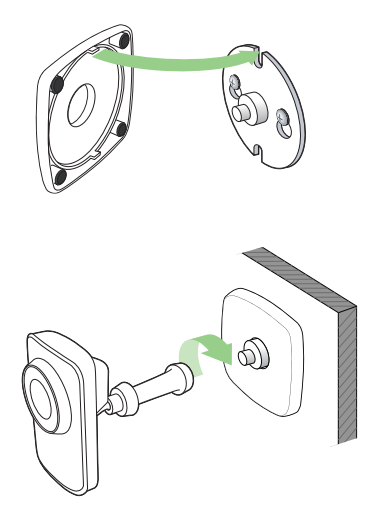

Bringen Sie den Sockel an der Platte an und schrauben Sie die Halterungsstange der Kamera an.

# ÜBERSICHT ÜBER DIE WLAN-KAMERA

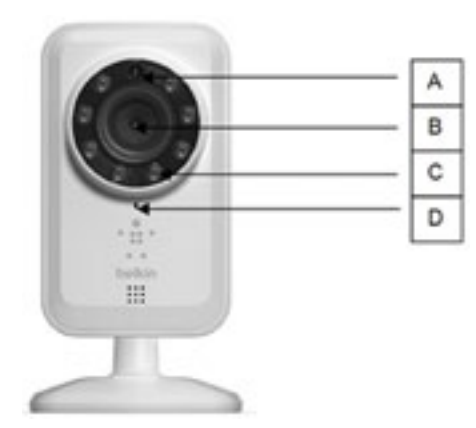

# Vorderseite

A: Helligkeitssensor B: Kamerasensor C: IR-ED D: Mikrofon

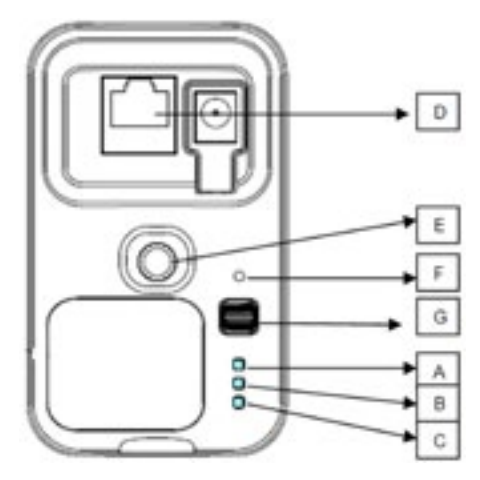

# Rückseite

# LED-Anzeigen

### A: Setup

Grün: Setup-Modus ist eingeschaltet Orange: Setup-Modus wird initiiert Leuchte aus: Setup-Modus ist ausgeschaltet

# **B: Netzwerk**

Grün: Mit dem Server verbunden Orange: Nur mit dem LAN verbunden Blinkanzeige (rot): Mit keinem Netzwerk verbunden Blinkanzeige (grün): Mit Netzwerk verbunden, Einrichtung kann erfolgen

# C: Stromversorgung

Grün: Eingeschaltet

### **D: RJ45-Anschluss**

Kann zur Einrichtung über eine Kabelverbindung mit dem Router verwendet werden, während die NetCam genutzt wird.

# E: Kamera-Halterung

Sie können die Position der NetCam anpassen, indem Sie die Ausrichtung der Halterung ändern.

### F: Reset-Taste

System zurücksetzen: Eine Sekunde lang drücken, um das System zurückzusetzen.

Werkseinstellung: 20 Sekunden lang drücken, um die Werkseinstellungen wiederherzustellen.

### G: Setup-Schalter

Nach oben drücken, um in den Setup-Modus umzuschalten. Nach unten drücken, um in den Kamera-Modus umzuschalten.

# Software-Funktionen und technische Daten

### App auf iOS oder Android

- Kamera-Setup
- Live-Ansicht der Kamera
- Momentaufnahme und Video eines Live-Streams speichern
- Live Einweg-Audio
- Kamera-Einstellungen
  - E-Mail-Meldung aktivieren/deaktivieren
  - Kamera-Freigabe
  - Kamera-Status einstellen (online, offline, privat)
  - Videostream (Bildwiederholfrequenz, Bildauflösung, Qualität)
- Allgemeine Einstellungen
  - Kennwort zurücksetzen
  - Automatisch anmelden
- Freunde zur Ansicht der Kamera einladen

### Web-App

- Live-Ansicht der Kamera
- Live-Audiowiedergabe über ausgewählte PC-Browser (Internet Explorer®, Firefox® und Google Chrome™)

1.02

640+680 3

0.00

OFF

- Kamera-Einstellungen
- Kamera-Firmware-Upgrade
- Kamera löschen
- Freunde zur Ansicht der Kamera einladen

Regular Stream

E-mail alert

Guality Video Size

Auto Microphone

- · E-Mail-Meldung aktivieren/deaktivieren
- · Benutzerkontenverwaltung
- Neues Benutzerkonto erstellen
- Kennwort zurücksetzen

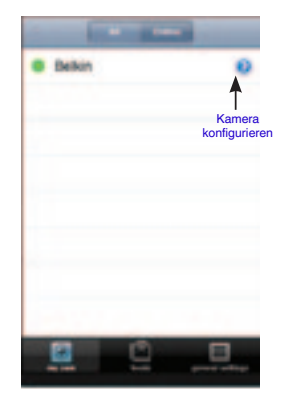

Haupt-Fenster

| Name TPE      |             |
|---------------|-------------|
| Share/Unshare | 0 Friends 3 |
| Status        | Online 3    |
| Video         |             |
| Rotation      | Normal 3    |
| IR            | Auto 3      |

# Kamera-Konfigurierung

Name: Name Ihrer Kamera

Freigabe/Freigabe aufheben: Geben Sie Ihre Kamera für Ihre Freunde frei bzw. nicht frei.

Status: Ändern Sie den Kamera-Status: online, offline oder privat.

Ausrichtung: Wählen Sie für Videos "normal" oder "Flipped Vertically" (Vertikal gespiegelt).

IR: Wählen Sie bei den IR-LEDs "Auto", "On" (Ein) oder "Off" (Aus).

Bildwiederholfrequenz: Bis zu 30 fps

Qualität: 1-5 (Am besten: 5)

Videogröße: 160x120, 320x240, 640x480.

Mikrofon > Mikrofon aktivieren/deaktivieren

E-Mail-Meldung > E-Mail-Meldung aktivieren/deaktivieren

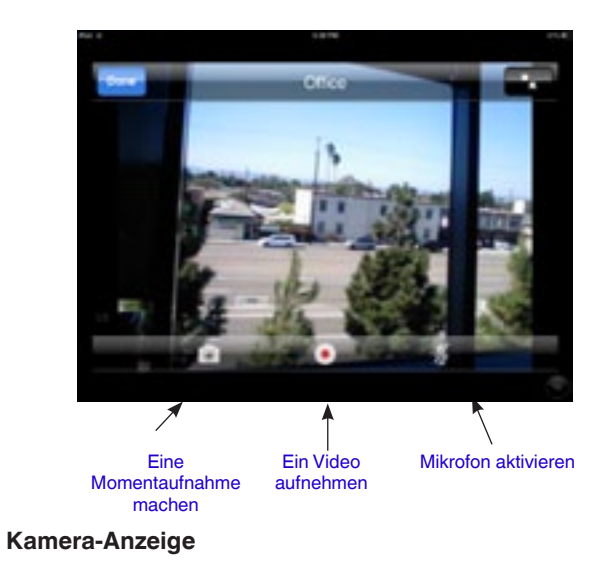

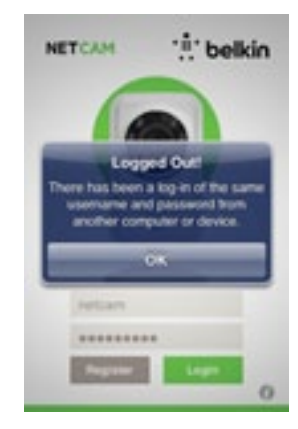

# Schutz

Um Sie vor Hackerangriffen auf Ihr Konto zu schützen, erhalten Sie eine Popupmeldung, wenn eine andere Person auf Ihr Konto zugreift, während Sie angemeldet sind.

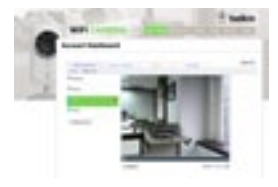

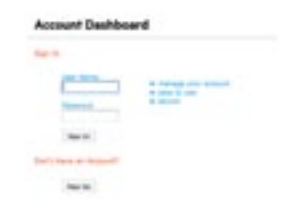

# Webbrowser

Greifen Sie über Internet Explorer, Netscape, Firefox oder Google Chrome auf diesen Link zu: http://www.belkin.com/netcam

Dann können Sie sich die Aufnahmen auf der Kamera über Ihren PC ansehen.

# Hardware-Merkmale und technische Daten

| Kamera                |                                                                                                    |
|-----------------------|----------------------------------------------------------------------------------------------------|
| Bildsensor            | VGA 1/4" CMOS-Sensor                                                                                              |
| Objektiv              | Brennweite: 3,1 mm, F2.6                                                                                          |
| Sichtwinkel           | Horizontal: 64°                                                                                                   |
|                       | Vertikal 48°                                                                                                    |
|                       | Diagonal: 80°                                                                                                    |
| IR-LEDs               | 8 IR-LEDs, 850 nm                                                                                                 |
|                       | Beleuchtungsabstand 8 m                                                                                           |
| IR-Modus              | Immer eingeschaltet                                                                                               |
|                       | Immer ausgeschaltet                                                                                               |
|                       | Automodus                                                                                                    |
|                       | <ul> <li>IR wird eingeschaltet, wenn<br/>die Beleuchtungsstärke auf<br/>ungefähr 3 Lux reduziert wird.</li> </ul> |
|                       | <ul> <li>IR wird ausgeschaltet, wenn<br/>die Beleuchtungsstärke auf</li> <li>8 Lux erhöht wird.</li> </ul>        |
| Umgebungslichtsensor  | RoHS-konformer<br>560-nm-Beleuchtungsdetektor                                                                     |
| Video                 |                                                                                                    |
| Codecs                | MJPEG, JPEG für Standbilder                                                                                       |
| Auflösung             | 160x120, 320x240, 640x480                                                                                         |
| Bildwiederholfrequenz | Bis zu 30 Bilder                                                                                                  |

| Standbildauflösung    | Unterstützt VGA und JPEG-Standbilder<br>mit einer Auflösung von 0,3 Megapixeln |  |
|-----------------------|--------------------------------------------------------------------------------|--|
| Videofunktionen       | Passt die Bildgröße an Dreht<br>und spiegelt das Bild                          |  |
| Audio                 |                                                                                |  |
| Audio-Eingang         | Integriertes Mikrofon, -38 dB $\pm$ 2 dB                                       |  |
| Audiokomprimierung    | G.711, PCM                                                                     |  |
| Netzwerk              |                                                                                |  |
| Netzwerkschnittstelle | 10/100Base-TX Fast Ethernet<br>802.11b/g/n WLAN                                |  |
| WLAN-Verbindung       | 802.11b/g/n mit WEP-/WPA-/<br>WPA2-Sicherheit                                  |  |
| Funkdaten             | HF-Band: ISM-Band, 2,4 GHz                                                     |  |
|                       | Kanäle: Je nach Land unterschiedlich                                           |  |
|                       | HF-Ausgangsleistung                                                            |  |
|                       | - 802.11n: Durchschnittlich 14 ± 1 dBm                                         |  |
|                       | - 802.11g: Durchschnittlich 14 ± 1 dBm                                         |  |
|                       | - 802.11n: Durchschnittlich 16 ± 1 dBm                                         |  |
| Antenne               | Typ: Chip-Antenne, SMD                                                         |  |
|                       | Verstärkung: 1,3 dBm (Spitzenwert)                                             |  |
|                       | Leistung: über 65%                                                             |  |

# **TECHNISCHE DATEN**

| Allgomoin        |                                                                                                    |                 |                                                                      |
|------------------|----------------------------------------------------------------------------------------------------|-----------------|----------------------------------------------------------------------|
| Aligemein        |                                                                                                    | Stromversorgung | Externer Wechselstrom-/                                              |
| System           | Prozessor: RT5350                                                                                                    |                 | Gleichstrom-Adapter                                                  |
|                  | Geschwindigkeit: 360MHz                                                                                                    |                 | Eingang: 100-249 V Wechselstrom<br>bei 50/60 Hz Ausgang: 5 V DC, 1 A |
|                  | DRAM: 64MB                                                                                                    |                 | <b>L</b>                                                             |
|                  | Flash: 8 MB                                                                                                    |                 |                                                                      |
| Taste            | Reset-Taste<br>- System zurücksetzen: Weniger als eine Sekunde<br>lang drücken, um das System zurückzusetzen.<br>- Werkseinstellungen: 20 Sekunden lang drücken,<br>um die Werkseinstellungen wiederherzustellen                                                                                                    |                 |                                                                      |
| Schalter         | Setup-Modus-Schalter: Setup-<br>Modus aktivieren/deaktivieren                                                                                                    |                 |                                                                      |
| LED-<br>Anzeigen | Setup-Modus-LED<br>- Grünes Dauerlicht: Setup-Modus eingeschaltet<br>- Orange: Umschaltung in den Setup-Modus<br>- Kein Licht: Setup-Modus ausgeschaltet<br>Netzwerk-LED<br>- Oranges Dauerlicht: Lokales Netzwerk OK<br>- Grünes Dauerlicht: Internet-Verbindung OK<br>- Oranges Blinklicht: Noch keine Netzwerkverbindung<br>- Grünes Blinklicht: Weltweites Internet OK<br>System-LED<br>- Grünes Dauerlicht: System ist eingeschaltet |                 |                                                                      |

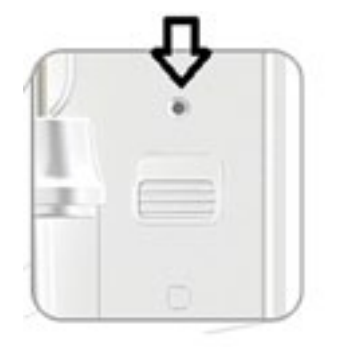

# Systemvoraussetzungen

iPhone, iPad oder iPod touch mit iOS 4.1 oder höher oder Android-Smart-Geräte, Version 2.2 oder höher

PC-Betriebssystem: Windows® XP, Windows Vista® oder Windows 7 oder Mac OS® X v10.6.8 Snow Leopard

PC-Browser: Internet Explorer 8, Google Chrome 16, Firefox 11.1, Safari® 5.1 mit dem neuesten Adobe Flash Player

# Zurücksetzen der Kamera

Die "Reset-Taste" wird nur in seltenen Fällen benutzt. Im unwahrscheinlichen Fall, dass Ihre Kamera nicht ordnungsgemäß funktioniert, sollten Sie eine Nadel verwenden, um die Kamera zurückzusetzen. Auf der Abbildung wird mit dem Pfeil angezeigt, wo sich die Rücksetztaste befindet. Setzen Sie die Kamera zurück, wenn der Schalter sich im Modus "OFF" (AUS) befindet. Nach dem Zurücksetzen nimmt die Kamera wieder die Werkseinstellung ein.

- System zurücksetzen: Drücken Sie eine Sekunde lang, um das System zurückzusetzen.
- Werkseinstellungen wiederherstellen: Drücken Sie 20 Sekunden lang, um die Werkseinstellungen wiederherzustellen.

# FEHLERBEHEBUNG, SUPPORT UND GARANTIE

# Kann ich denselben Benutzernamen auch verwenden, wenn ich weitere Kameras hinzufügen will?

Sie können eine unbegrenzte Anzahl Kameras zu Ihrem eigenen Konto hinzufügen. Sie sollten jedoch allen einen anderen Namen geben. Auf der Abbildung unten sehen Sie, dass Ihrem Konto verschiedene Kameras zugeordnet werden können.

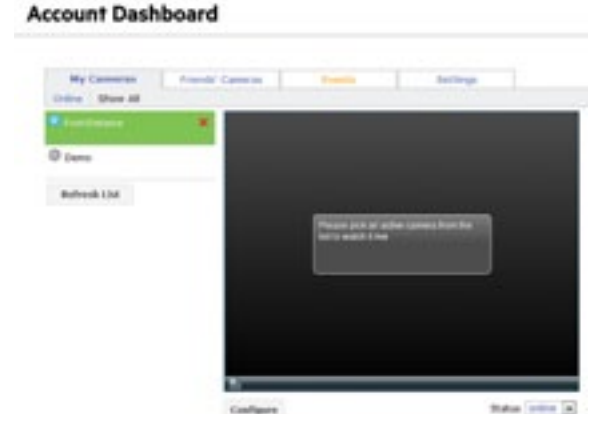

### Wie kann ich meine Kameras für Freunde freigeben?

Melden Sie sich an Ihrem Konto an. Unter der Kamera-Konfiguration finden Sie das Symbol zur Freigabe. Geben Sie die Namen Ihrer Freunde ein, um Sie einzuladen, sich Ihre Kamera anzusehen.

| and a second    | Startin . | Total a Party in one file latters |
|-----------------|-----------|-----------------------------------|
| 15 arracted     |           |                                   |
| C throughtening |           |                                   |
| 12 400A         |           | 177 B                             |
| the standing    |           |                                   |
| C familiary     |           |                                   |
| 12 qui, Anno    |           | tests .                           |
| 12 414          |           |                                   |
| () and done     |           |                                   |
| 11 sectorement  |           |                                   |
|                 |           |                                   |

### Wie kann ich die Firmware aktualisieren?

Greifen Sie über einen beliebigen Webbrowser auf das Konto Ihrer NetCam zu. Unter der Kamera-Konfiguration, wird ein Bildschirm angezeigt, der dem unten angezeigten gleicht. Klicken Sie auf "Update now" (Jetzt aktualisieren). Ein Upgrade zur neuen Firmware dauert ungefähr 5-10 Minuten.

| Camera nam                   | Nankang                | -                             | lime 2 |
|------------------------------|------------------------|-------------------------------|--------|
| Video settin                 | igs for regular str    | eam                           |        |
| Video Size (<br>Quality (low | 320x240 - smoothest mo | Frames<br>tion, high - cleare | Per S  |
|                              |                        |                               |        |

### Kann ich meinen Benutzernamen ändern?

Ihr Benutzername wird an Ihre Kontendaten gebunden. Wenn er eingestellt worden ist, kann er nicht mehr geändert werden. Wenn Sie später einen anderen Benutzernamen nutzen wollen, müssen Sie ein neues Konto erstellen. Bitte beachten Sie, dass alle Abo-Dienste, die unter dem alten Konto registriert sind, nicht auf das neue Konto übertragen werden können.

### Haben Sie Ihr Kennwort vergessen oder verloren?

Auf dem Anmeldebildschirm der NetCam App gibt es einen Link mit der Bezeichnung "Forgot your password?" (Kennwort vergessen?), mit dem Sie zur Anmeldeseite des Kontos gelangen. Geben Sie Ihren Benutzernamen und Ihre E-Mail-Adresse ein. Klicken Sie dann auf die Reset-Taste, um ein neues Kennwort einzustellen.

# Zwei Jahre begrenzte Herstellergarantie von Belkin International, Inc.

### Garantieleistung.

Belkin International, Inc. ("Belkin") garantiert dem ursprünglichen Käufer dieses Belkin-Produkts, dass dieses Produkt frei von Entwurfs-, Montage-, Material- und Konstruktionsfehlern ist.

### Garantiedauer.

Belkin gewährt für dieses Belkin-Produkt eine Garantie von zwei Jahren.

## Problembehebung.

### Herstellergarantie.

Belkin wird das fehlerhafte Produkt nach eigenem Ermessen entweder kostenlos (abgesehen von den Versandkosten) reparieren oder austauschen. Belkin behält sich vor, seine Produkte ohne Vorankündigung auslaufen zu lassen und übernimmt keine begrenzte Garantie für die Reparatur oder den Ersatz solcher ausgelaufenen Produkte. Wenn Belkin nicht in der Lage ist, das Produkt zu reparieren oder zu ersetzen (z. B. weil es sich um ein Auslaufmodell handelt), bietet Ihnen Belkin eine Rückerstattung oder eine Gutschrift für ein anderes Produkt unter Belkin.com für den Produktpreis auf der Originalquittung abzüglich eines Betrages für den natürlichen Verschleiß an.

### Garantieausschluss.

Alle oben genannten Garantien verlieren ihre Gültigkeit, wenn das Belkin-Produkt Belkin auf Anfrage nicht auf Kosten des Käufers zur Überprüfung zur Verfügung gestellt wird, oder wenn Belkin feststellt, dass das Belkin-Produkt nicht ordnungsgemäß installiert worden ist, und dass unerlaubte Änderungen daran vorgenommen worden sind. Die Herstellergarantie von Belkin gilt nicht für höhere Gewalt wie Überschwemmungen, Blitzschlag, Erdbeben und Krieg sowie Vandalismus, normalen Verschleiß, Wertminderung, Veralterung, schlechte Behandlung, Beschädigung durch Störungen aufgrund von Unterspannung (z. B. Spannungsabfall oder -Senkung) oder nicht erlaubte Programm- oder Systemänderungen.

# Service.

Um Unterstützung von Belkin zu bekommen, gehen Sie nach folgenden Schritten vor:

- Wenden Sie sich innerhalb von 15 Tagen nach dem Vorfall telefonisch an Belkin International Inc. Die Telefonnummer finden Sie auf S. 32. Halten Sie die folgenden Informationen bereit:
  - a. Die Artikelnummer des Belkin-Produkts.
  - b. Wo Sie das Produkt erworben haben.
  - c. Das Kaufdatum.
  - d. Kopie der Originalquittung.

 Der/die Kundendienstmitarbeiter/in von Belkin erläutert Ihnen dann, wie Sie den Kaufbeleg und das Belkin-Produkt verschicken können und wie in Ihrem Fall verfahren wird.

Belkin behält sich vor, das beschädigte Belkin-Produkt zu überprüfen. Alle Kosten, die beim Versand des Belkin-Produkts an Belkin zum Zweck der Überprüfung entstehen, sind vollständig durch den Käufer zu tragen. Wenn Belkin nach eigenem Ermessen entscheidet, dass es nicht angebracht ist, das beschädigte Gerät an Belkin zu schicken, kann Belkin nach eigenem Ermessen eine Reparaturstelle damit beauftragen, das Gerät zu überprüfen und einen Kostenvoranschlag für die Reparaturkosten des Gerätes zu machen. Die Kosten für den Versand zu einer solchen Reparaturstelle und die eventuellen Kosten für einen Kostenvoranschlag gehen vollständig zu Lasten der Käuferin oder des Käufers. Beschädigte Geräte müssen zur Überprüfung zur Verfügung stehen, bis das Reklamationsverfahren abgeschlossen ist. Wenn Ansprüche beglichen werden, behält sich Belkin das Recht vor, Ersatzansprüche an eine bestehende Versicherung des Käufers zu übertragen.

# Garantiegesetze.

DIESE GARANTIE BILDET DIE ALLEINIGE GARANTIE VON BELKIN. ES GIBT KEINE ANDERE GARANTIE, AUSDRÜCKLICH ODER STILLSCHWEIGEND, AUSSER WENN DIES VOM GESETZ VORGESCHRIEBEN IST, EINSCHLIESSLICH DER STILLSCHWEIGENDEN GARANTIE ODER DES QUALITÄTSZUSTANDS, DER ALLGEMEINEN GEBRAUCHSTAUGLICHKEIT ODER EIGNUNG FÜR EINEN BESTIMMTEN ZWECK, UND SOLCHE STILLSCHWEIGENDEN GARANTIEN, WENN ES SOLCHE GIBT, BEZIEHEN SICH AUSSCHLIESSLICH AUF DIE DAUER, DIE IN DIESER GARANTIE ZUGRUNDE GELEGT WIRD.

In manchen Ländern sind Einschränkungen bezüglich der Dauer der Garantie nicht zulässig. Die oben erwähnten Einschränkungen treffen für Sie dementsprechend möglicherweise nicht zu.

UNTER KEINEN UMSTÄNDEN HAFTET BELKIN FÜR ZUFÄLLIGEN, BESONDEREN, DIREKTEN, INDIREKTEN ODER MEHRFACHEN SCHADEN ODER FOLGESCHÄDEN WIE, ABER NICHT AUSSCHLIESSLICH, ENTGANGENES GESCHÄFT ODER GEWINN, DIE IHNEN DURCH DEN VERKAUF ODER DIE BENUTZUNG VON EINEM BELKIN-PRODUKT ENTGANGEN SIND, AUCH WENN SIE AUF DIE MÖGLICHKEIT SOLCHER SCHÄDEN AUFMERKSAM GEMACHT WORDEN SIND.

Diese Garantie räumt Ihnen spezifische Rechte ein, die von Land zu Land unterschiedlich ausgestaltet sein können. In manchen Staaten sind Einschränkungen und Ausschluss in Bezug auf zufällige Schäden, Folgeschäden und andere Schäden nicht erlaubt. Die oben erwähnten Einschränkungen treffen für Sie dementsprechend möglicherweise nicht zu.

# FEHLERBEHEBUNG, SUPPORT UND GARANTIE

# **Technischer Support**

**USA** http://www.belkin.com/support

**GB** http://www.belkin.com/uk/support

Australien http://www.belkin.com/au/support

Neuseeland http://www.belkin.com/au/support

**Singapur** 1800 622 1130

**Europa** http://www.belkin.com/uk/support

Technische Informationen und Unterstützung erhalten Sie unter www.belkin.com im Bereich technischer Support.

Wenn Sie den technischen Support telefonisch erreichen wollen, wählen Sie die entsprechende Nummer in dieser Liste\*.

\*Anruf gebührenpflichtig.

| LAND                           | NUMMER                             | INTERNET-ADRESSE                                               |
|--------------------------------|------------------------------------|----------------------------------------------------------------|
| ÖSTERREICH                     | 0820 200766                        | www.belkin.com/de/networking/                                  |
| BELGIEN                        | 07 07 00 073                       | www.belkin.com/nl/networking/<br>www.belkin.com/fr/networking/ |
| TSCHECHISCHE REPUBLIK          | 239 000 406                        | www.belkin.com/uk/networking/                                  |
| DÄNEMARK                       | 701 22 403                         | www.belkin.com/uk/networking/                                  |
| FINNLAND                       | 0972519123                         | www.belkin.com/uk/networking/                                  |
| FRANKREICH                     | 08 - 25 54 00 26                   | www.belkin.com/fr/networking/                                  |
| DEUTSCHLAND                    | 0180 - 500 57 09                   | www.belkin.com/de/networking/                                  |
| GRIECHENLAND                   | 00800 - 44 14 23 90                | www.belkin.com/uk/networking/                                  |
| UNGARN                         | 06 - 17 77 49 06                   | www.belkin.com/uk/networking/                                  |
| ISLAND                         | 800 8534                           | www.belkin.com/uk/networking/                                  |
| IRLAND                         | 0818 55 50 06                      | www.belkin.com/uk/networking/                                  |
| ITALIEN                        | 02 - 69 43 02 51                   | www.belkin.com/it/networking/                                  |
| LUXEMBURG                      | 34 20 80 85 60                     | www.belkin.com/uk/networking/                                  |
| NIEDERLANDE                    | 0900 - 040 07 90 € 0,10 pro Minute | www.belkin.com/nl/networking/                                  |
| NORWEGEN                       | 81 50 0287                         | www.belkin.com/uk/networking/                                  |
| POLEN                          | 00800 - 441 17 37                  | www.belkin.com/uk/networking/                                  |
| PORTUGAL                       | 707 200 676                        | www.belkin.com/uk/networking/                                  |
| RUSSLAND                       | 8-800-555-0231                     | www.belkin.com/networking/                                     |
| SLOWAKEI                       | 08000 04614                        | www.belkin.com/networking/                                     |
| SLOWENIEN                      | 0800 80510                         | www.belkin.com/networking/                                     |
| SÜDAFRIKA                      | 0800 - 99 15 21                    | www.belkin.com/uk/networking/                                  |
| SPANIEN                        | 902 - 02 43 66                     | www.belkin.com/es/networking/                                  |
| SCHWEDEN                       | 07 - 71 40 04 53                   | www.belkin.com/uk/networking/                                  |
| SCHWEIZ                        | 08 - 48 00 02 19                   | www.belkin.com/de/networking/<br>www.belkin.com/fr/networking/ |
| GROSSBRITANNIEN UND NORDIRLAND | 0845 - 607 77 87                   | www.belkin.com/uk/networking/                                  |
| SONSTIGE LÄNDER                | +44 - 1933 35 20 00                |                                                                |

# **RECHTLICHE INFORMATIONEN**

# Europa – EU-Konformitätserklärung

Dieses Produkt erfüllt die wesentlichen Anforderungen der R&TTE-Richtlinie 1999/5/EG, der EMV-Richtlinie 2004/108/EG und der Niederspannungsrichtlinie 2006/95/EG. Auf folgender Website finden Sie die Konformitätserklärung zur CE-Kennzeichnung der Europäischen Union: www.belkin.com/doc

# Allgemeine Sicherheitshinweise:

- Nur in Innenräumen verwenden
- Zur Installation nur das mitgelieferte Netzteil verwenden
- Das Produkt wird über das mitgelieferte Netzteil ausgeschaltet. Die Steckdose, an die es angeschlossen ist, muss sich in der Nähe des Produkts befinden und leicht zugänglich sein.

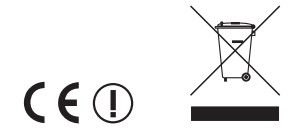

Informationen zur Entsorgung von Produkten finden Sie unter http://environmental.belkin.com

# belkin.com.

© 2012 Belkin International, Inc. Alle Rechte vorbehalten. Alle Produktnamen sind eingetragene Marken der angegebenen Hersteller. Windows, Windows Vista, und Internet Explorer sind Marken oder eingetragene Marken der Microsoft Corporation in den Vereinigten Staaten und/oder anderen Ländern. IPad, iPhone, IPod touch, Mac OS und Safari sind Marken der Apple Inc., die in den USA und anderen Ländern eingetragen sind. App Store ist eine Dienstleistungsmarke von Apple Inc. Wi-Fi ist eine registrierte Marke der Wi-Fi Alliance. Android, Google Chrome und Google Play sind Marken der Google Inc. Android, Google Chrome und Google Play sind Marken der Google Inc.

F7D6701v2\_8820ed01175d

Belkin Ltd. Express Business Park Shipton Way, Rushden NN10 6GL, Großbritannien

Belkin Iberia Avda de Barajas, 24, Edificio Gamma, 4ªpta, 28108 Alcobendas Madrid - Spanien Belkin SAS 130 rue de Silly 92100 Boulogne-Billancourt, Frankreich

Belkin Italy & Greece Via Nino Bonnet, 4/6 Mailand 20154 Italien Belkin GmbH Otto-Hahn-Straße 20 85609 Aschheim Deutschland

Belkin B.V. Tupolevlaan 1 1119 NW Schiphol-Rijk Niederlande